## C O A C H M E P L U S 🞇

#### CoachMePlus Help > Help > Settings

Q Search

Articles in this section

# How To: Create Questions for Questionnaire

Michael Gallivan a few seconds ago · Updated

Follow

This article will show you:

• How to add a question to your questionnaire in your CoachMePlus install.

You need this because:

• You want to collect qualitative data from your athletes and obtain feedback from the athletes.

## Video Walkthrough

 $\sim$ 

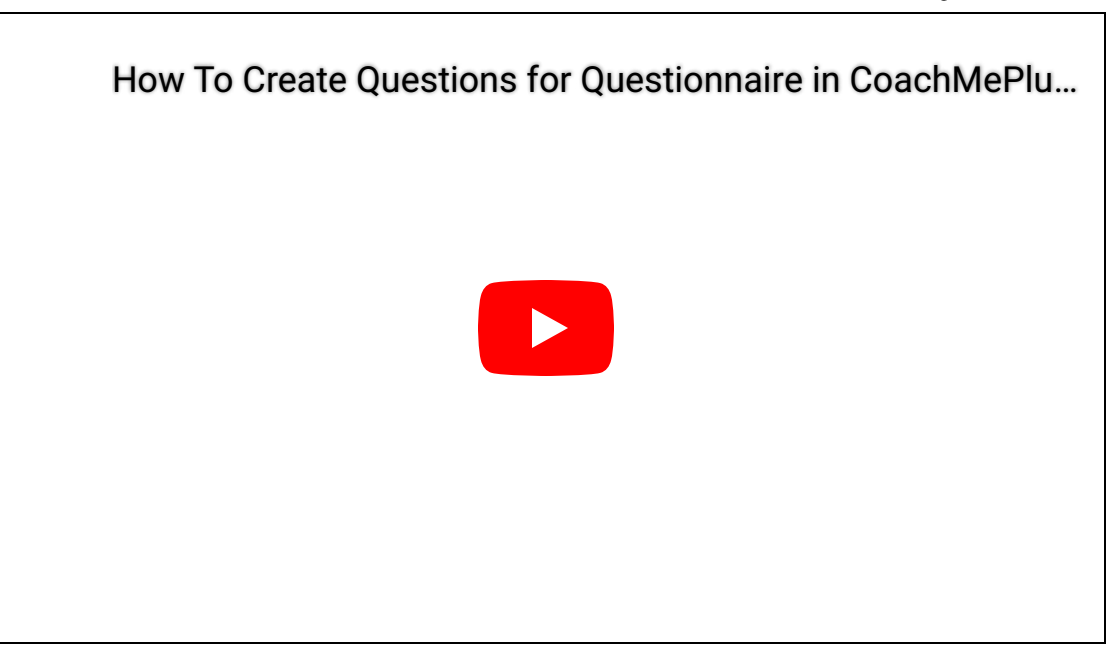

# Adding Questions to the Questionnaire:

**<u>Step 1</u>**: On your side menu, select **Questionnaire Builder** 

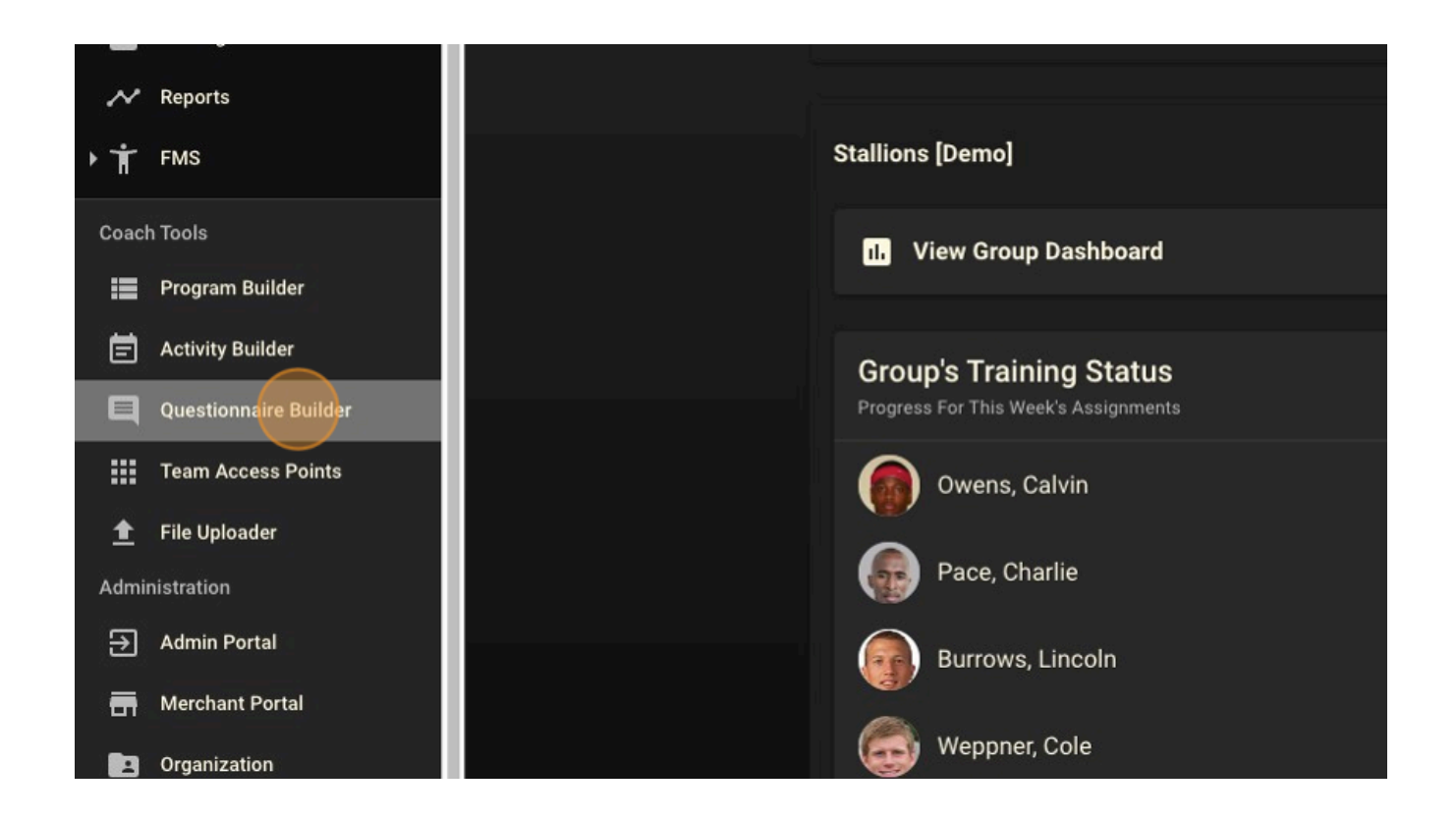

**<u>Step 2</u>**: You will be brought to a new page with a list of questionnaires already on the system.

Click on the **+ QUESTIONNAIRE** button to create a new questionnaire.

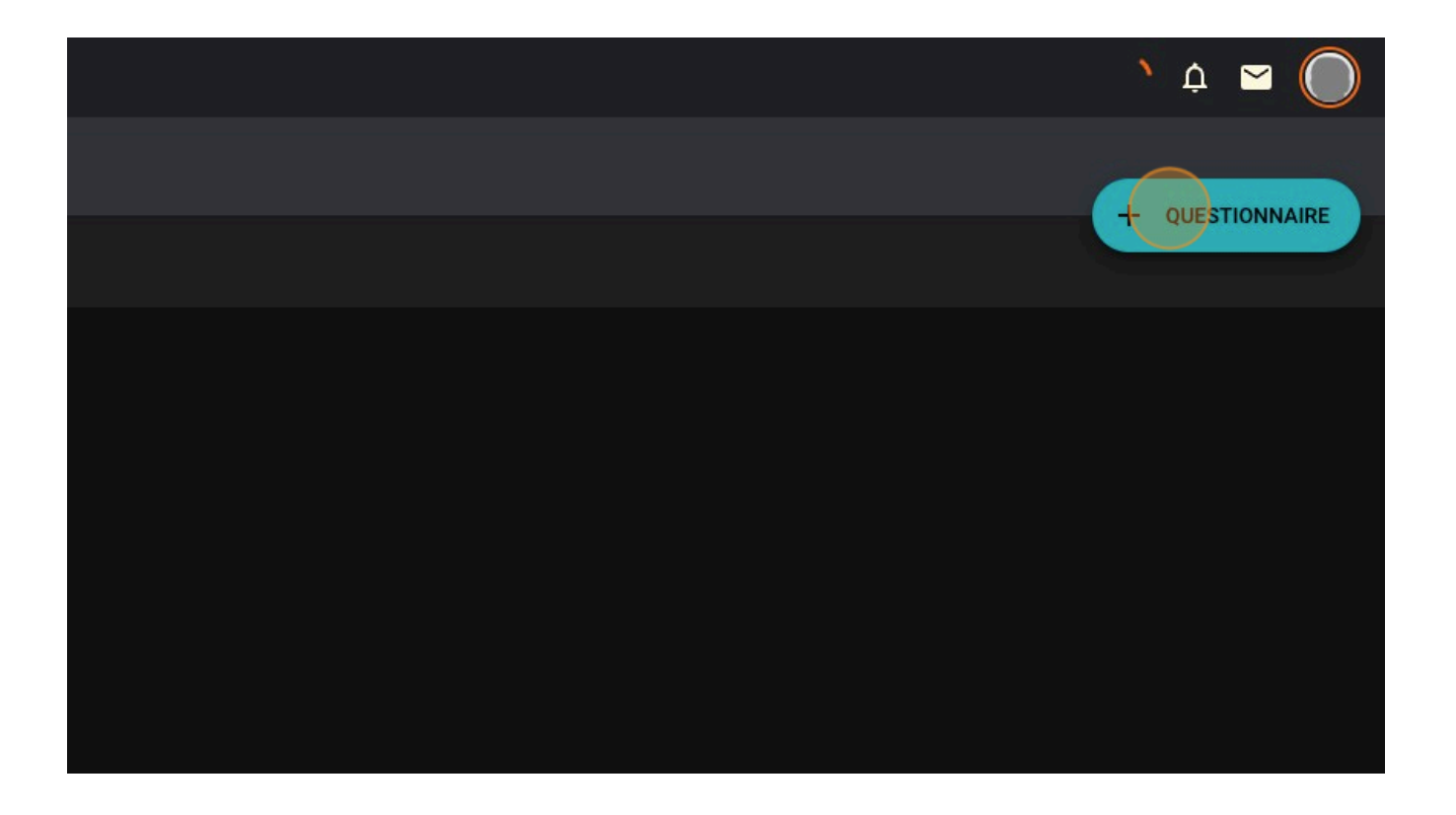

<u>Step 3</u>: A form will appear for you to fill information for your questionnaire. You should start by giving your questionnaire a **Name**.

|             | 器 C O A C H M E P L U S |
|-------------|-------------------------|
|             |                         |
|             |                         |
| Name        |                         |
|             |                         |
| Description |                         |
|             |                         |
| Schedule    |                         |
| Active      |                         |
|             |                         |
| Starts At   | Date                    |
|             | 03/27/2024              |
| Ends At     | Date                    |

**\*\*Optional\*\*** You can also give your questionnaire a **Description**. This is text the user will see at the top of their questionnaire and can be instructions or other information on the questionnaire to follow.

**<u>Step 4</u>**: You can now modify the **Schedule** of the questionnaire. These options include:

- 1. **Active** This will enable or disable the questionnaire. If unchecked, it will hide the questionnaire from being completed without having to unassign it from roles or users.
- 2. **Starts At** This is an optional start date for your questionnaire. By default, it will show the date you created the questionnaire. You can edit this date if you want to assign the questionnaire but don't want it available until a certain date.
- 3. **Ends At** This is an optional end date that will deactivate the questionnaire at your set date. You can leave this open-ended to have manual control over when the questionnaire is active/inactive.
- 4. **Prompts** If this box is unchecked, the questionnaire will not populate the athlete home screen, and they will need to navigate to their questionnaire list to find it.

| Name        |                                                                   |
|-------------|-------------------------------------------------------------------|
| Weekly Che  | ck-In                                                             |
|             |                                                                   |
| Description |                                                                   |
| Check in on | how your week went                                                |
|             |                                                                   |
| Cohodulo    |                                                                   |
| Schedule    |                                                                   |
| Active      |                                                                   |
|             |                                                                   |
|             |                                                                   |
| Starts At   | Date                                                              |
|             | 03/27/2024                                                        |
|             |                                                                   |
| Ends At     | Date                                                              |
|             | mm/dd/yyyy 🛱                                                      |
|             |                                                                   |
| Prompts     |                                                                   |
|             | When checked appears on assigned athletes' homescreen when active |
|             |                                                                   |

<u>Step 5:</u> To begin building your questionnaire, click on Add Question.

| E | inds At   | Date<br>mm/dd/yyyy 🗖                                              |
|---|-----------|-------------------------------------------------------------------|
| Р | Prompts   | When checked appears on assigned athletes' homescreen when active |
| q | uestions) |                                                                   |
|   |           | Add Question                                                      |
|   |           |                                                                   |
|   |           |                                                                   |
|   |           |                                                                   |
|   |           |                                                                   |

Step 6: Add a title to your question and an optional description to explain the question

|                              |           | 03/2//2024             |                 |
|------------------------------|-----------|------------------------|-----------------|
|                              | Ends At   | Date<br>mm/dd/yyyy     | <u> </u>        |
|                              | Prompts   | ₩<br>When checked appe | ears on assigne |
|                              | Questions |                        |                 |
|                              |           |                        |                 |
| Description                  |           |                        |                 |
| Туре                         |           |                        |                 |
| Must specify a question type |           |                        |                 |
| Required                     |           |                        |                 |
|                              |           |                        |                 |

<u>Step 7:</u> Then click on **Type** to select the type of question. You can choose from buttons, sliders, ranges, body charts, free text input, and number input.

|                                                                      | Ends At   | Date<br>mm/dd/yyyy     | <u> </u>        |  |
|----------------------------------------------------------------------|-----------|------------------------|-----------------|--|
|                                                                      | Prompts   | ₩<br>When checked appe | ears on assigne |  |
|                                                                      | Questions |                        |                 |  |
| Title<br>On a scale of 1-5 rate your soreness at the end of the week |           |                        |                 |  |
| Description                                                          |           |                        |                 |  |
| Туре                                                                 |           |                        |                 |  |
| Must specify a question type Required                                |           |                        |                 |  |
|                                                                      |           |                        |                 |  |

**<u>Step 8</u>**: Select whether or not you want this to be a required question. If required, the user has to complete this question in order to submit their response.

|                                                                      | Ends At   | <sup>Date</sup><br>mm/dd/yyyy ⊟  |
|----------------------------------------------------------------------|-----------|----------------------------------|
|                                                                      | Prompts   | ✓ When checked appears on assign |
|                                                                      | Questions |                                  |
| Title<br>On a scale of 1-5 rate your soreness at the end of the week |           |                                  |
| Description                                                          |           |                                  |
|                                                                      |           |                                  |
| Buttons (One To Five 1R,2Y,4G)                                       |           |                                  |
| Required                                                             |           |                                  |

<u>Step 9:</u> Once satisfied, click on **Done** to save your question. You can now repeat the process to populate your entire questionnaire.

|  | Cancel |
|--|--------|

**Step 10:** After adding all of your questions, be sure to **Save** your questionnaire so that you can assign and preview it.

|                     |  |  |  | C | ¢ | $\bigcirc$ |
|---------------------|--|--|--|---|---|------------|
|                     |  |  |  |   |   |            |
|                     |  |  |  |   |   |            |
|                     |  |  |  |   |   |            |
|                     |  |  |  |   |   |            |
|                     |  |  |  |   |   |            |
|                     |  |  |  |   |   |            |
|                     |  |  |  |   |   |            |
| $f$ $\checkmark$ in |  |  |  |   |   |            |

#### Was this article helpful?

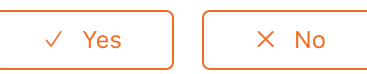

0 out of 0 found this helpful

Return to top 🔿

### **Recently viewed articles**

Questionnaire Builder: A Detailed Overview

Tracking KPIs With Visualization Builder - A Detailed Overview

How To: Calorie and Macro Goal Setting

How To - Manage Per-Meal Calorie and Macronutrient Targets and Create Meal Recommendations

How To: Edit an Athlete Position

### **Related articles**

Module 10 - Using Questionnaire

Module 5 - Value Types

Questionnaires

How To: Utilize Measurement Value Choice Search Box

How To: Link Questionnaire Results to Measurement Values

### Comments

0 comments

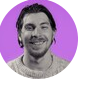

Be the first to write a comment.

CoachMePlus Help

//